Gainscha Network Inc.

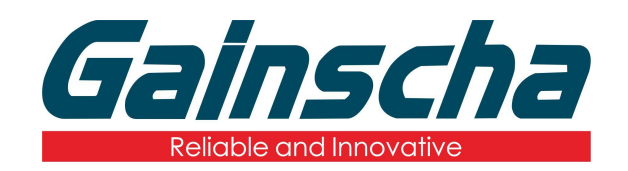

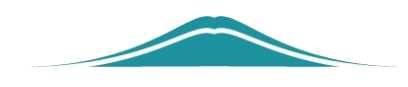

## APEX 打印头更换

## 操作说明

**User Guide** 

编撰日期: 2022 年 1 月 17 日 编撰人: 周晗 www.gainscha.com.tw

Gainscha Network Inc.

一. 更换需要:

- 1. Apex 打印机。
- 2. 打印头。
- 3. (镊子)
- 4. 十字螺丝刀。

二. 更换过程:

1. 打开打印机机盖,拆掉碳带如下图:

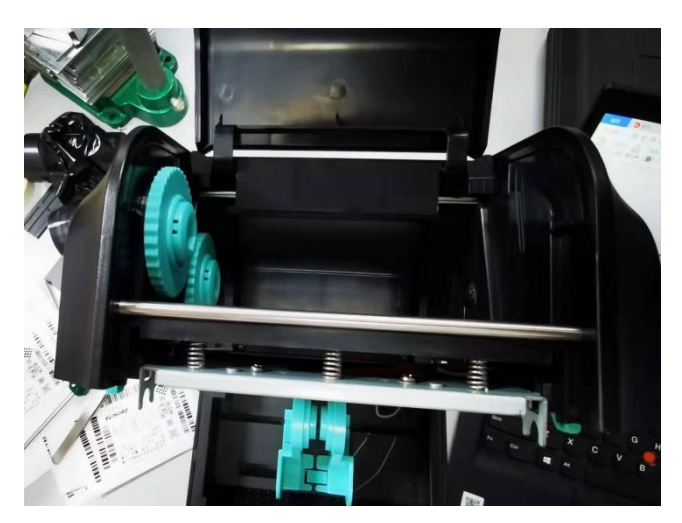

用镊子夹住打印头上方的弹簧,往外拉如下
图:

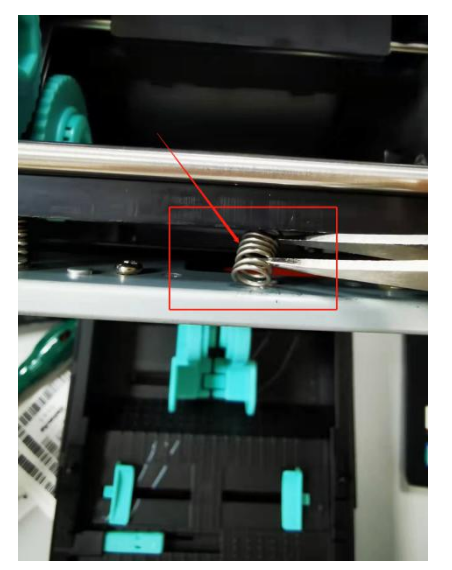

3. 拆掉剩余弹簧:

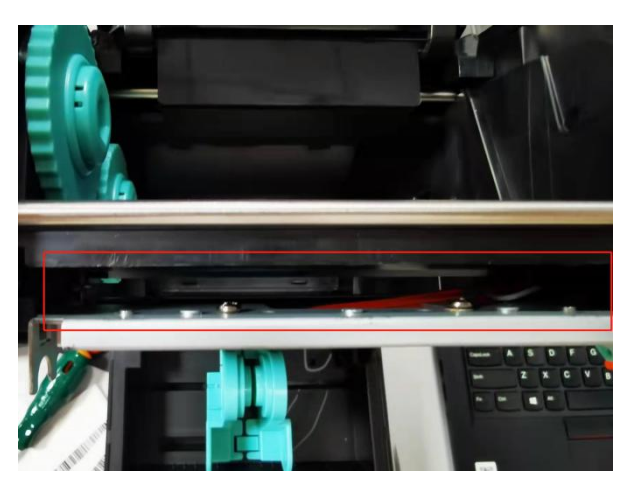

**4.** 打印头整体,向"画圈"方向推,往上提拆 掉打印头**如下图:** 

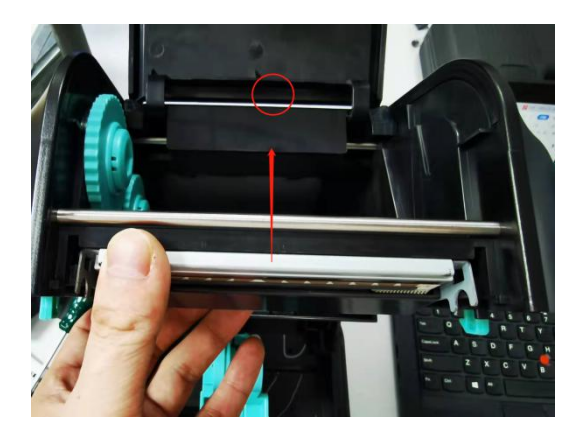

5. 拆掉螺丝:

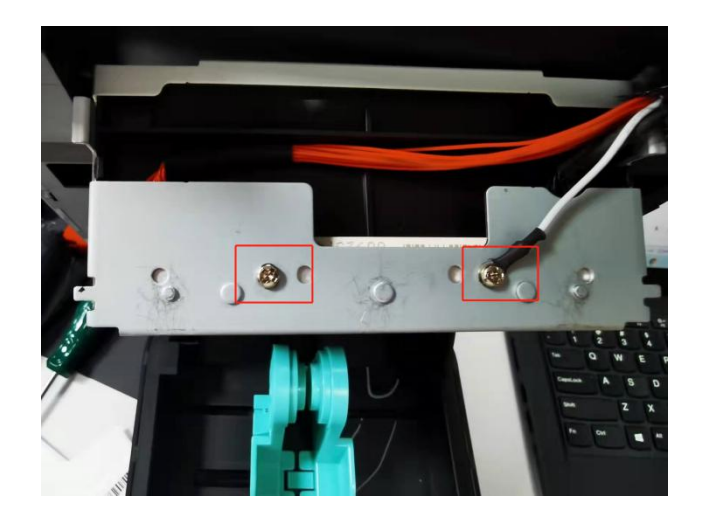

6. 拔掉连接线:

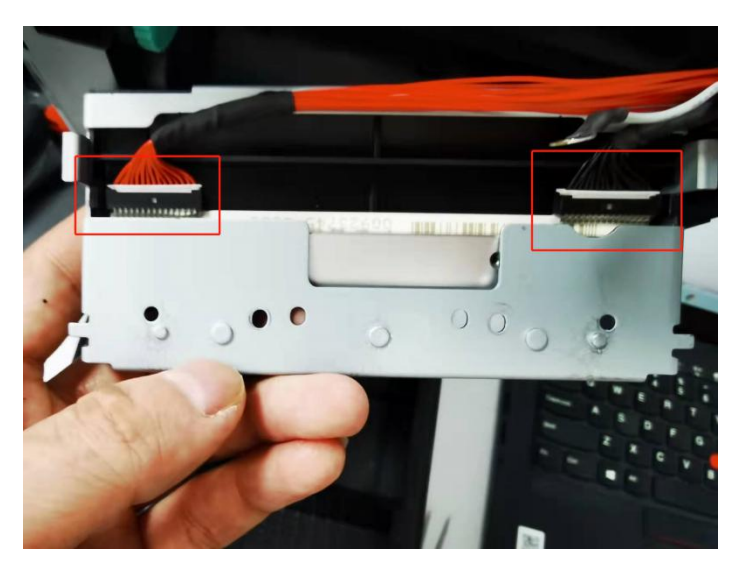

7. 拆下打印头组块后,找到下图中画圈地方, 往内侧顶,取出打印头与热敏盖板**如下图**:

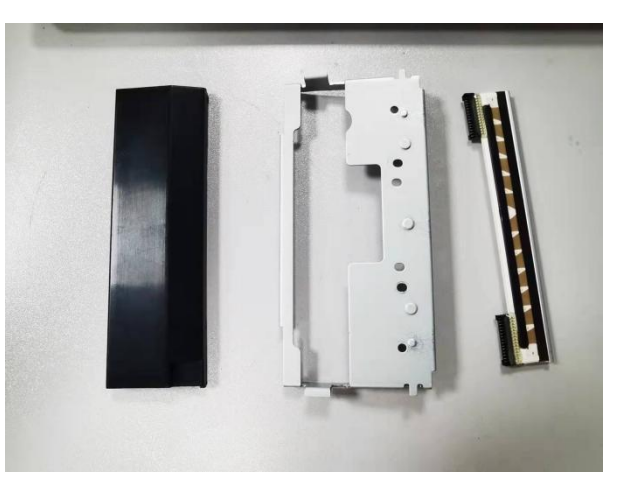

8. 安装打印头:将打印头放至热敏支架里,注 意打印头正反面,并给打印头连上线:

Gainscha Network Inc.

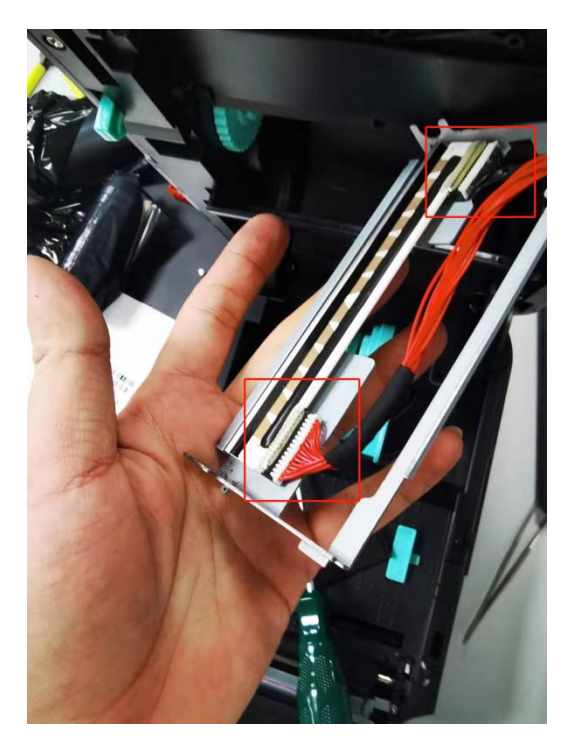

9. 把热敏盖板与热敏支架合上注意: 热敏盖板 与热敏支架必须卡到位:

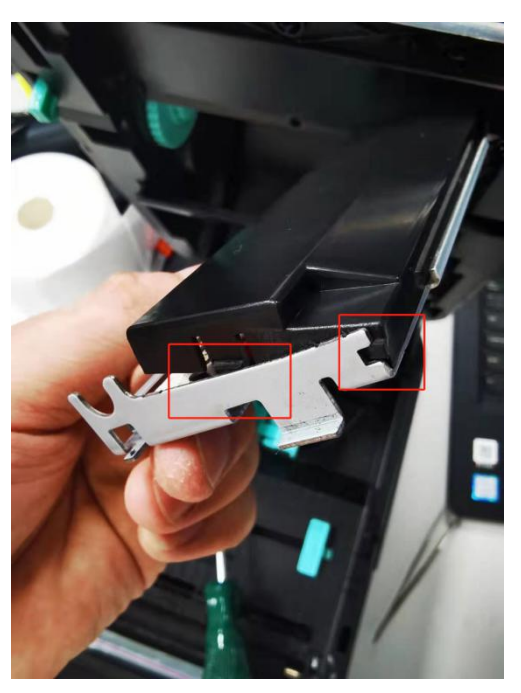

10.装上打印头的两颗固定螺丝(注:右边螺丝必) 须栓注白色线圈垫片):

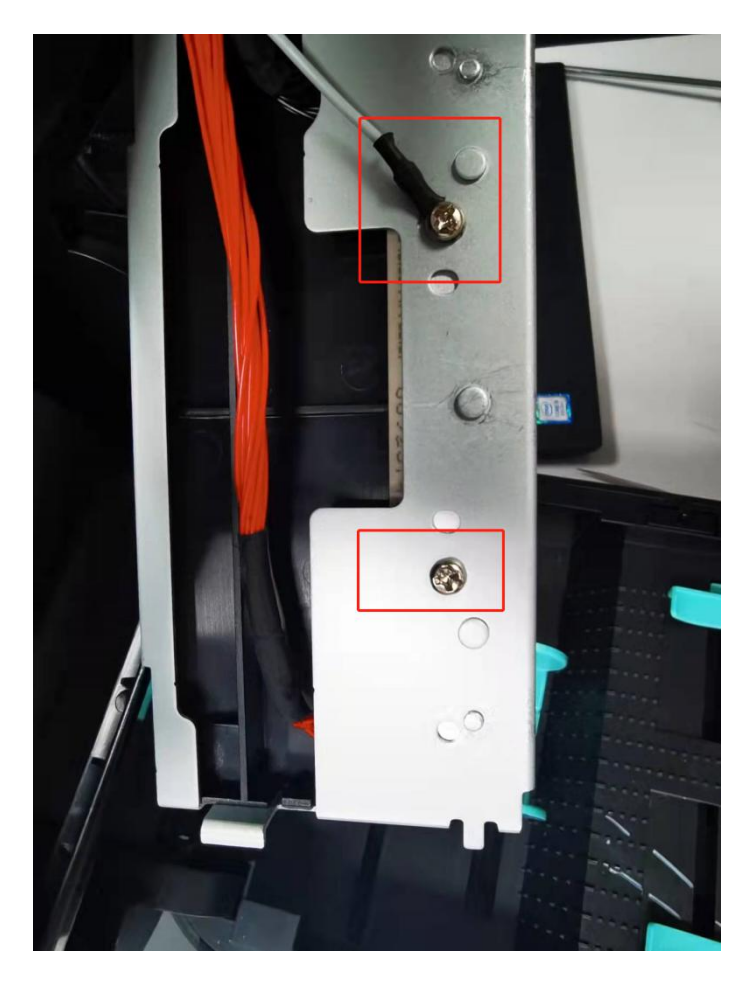

11.热敏支架须卡到位:

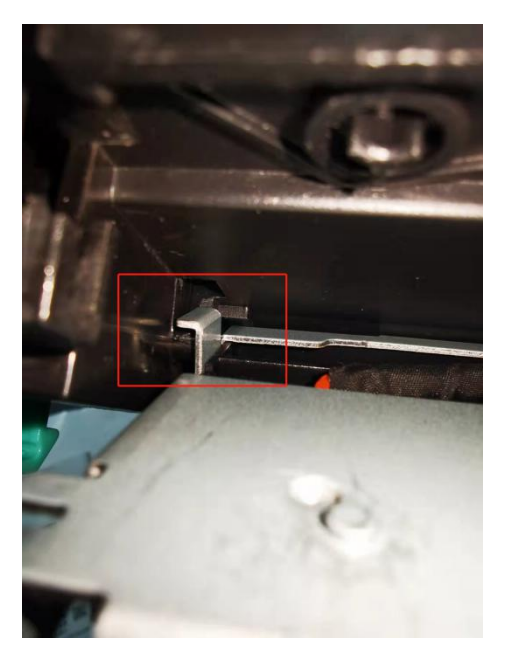

12.支架上面凸块也得卡到位:

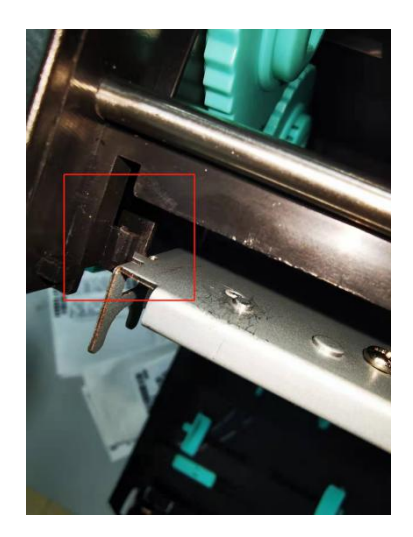

**13.**用镊子夹住弹簧(最多夹两圈)先把弹簧一 头放进打印机上端卡扣,再用手或者镊子放进下 方卡扣**如下图:** 

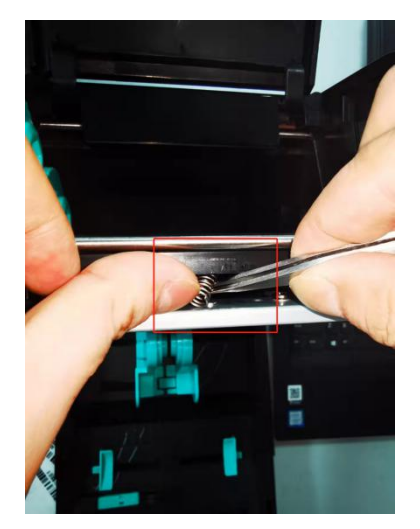

14.将其他两颗螺丝按照同样方法装上弹簧。

**15**.验证打印头是否安装成功:连接电脑进行打印操作。

16.打印头更换操作说明结束。